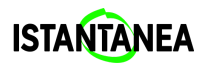

# Guida a Istantanea (Versione Beta)

| Guida a Istantanea (Versione Beta)         | 1 |
|--------------------------------------------|---|
| 1. Cos'è Istantanea                        | 2 |
| 2. Inizia con Istantanea                   | 2 |
| 2.1 Registrazione                          | 2 |
| 2.2 Accesso                                | 2 |
| 2.3 Navigazione                            | 2 |
| 3. Report: creane uno nuovo                | 3 |
| 3.1 Seleziona il template                  | 3 |
| 3.2 Inserisci Dettagli e Informazioni      | 3 |
| 3.3. Aggiungi Immagini e Annotazioni       | 4 |
| 3.3.1. Rinomina Immagini                   | 4 |
| 3.3.2. Inserisci annotazioni               | 5 |
| 3.3.3. Inserisci danni personalizzati      | 7 |
| 3.4 Commenti finali                        | 7 |
| 3.5. Firma e chiusura                      | 8 |
| 4. Report: visualizza e gestisci           | 9 |
| 4.1 Visualizza e confronta                 | 9 |
| 4.2 Aggiungi una controfirma               | 9 |
| 4.3 Scarica in PDF1                        | 1 |
| 4.4 Condividi un report1                   | 1 |
| 4.5 Aggiungi una revisione1                | 2 |
| 5. Template: crea e gestisci               | 3 |
| 5.1 Cosa sono i template e perché usarli13 | 3 |
| 5.2 Creare nuovi template1                 | 3 |
| 5.3 Sezioni dei template14                 | 4 |
| 5.3 Campi personalizzati14                 | 4 |
| 5.4 Template predefiniti1                  | 5 |
| 6. Profilo                                 | 5 |
| 7. Hai bisogno di aiuto?1                  | 5 |

# 1. Cos'è Istantanea

**Istantanea** è l'app (in versione Beta) che ti permette di creare, annotare e condividere condition report per opere d'arte in modo standardizzato e collaborativo. Un **condition report** è un documento digitale che raccoglie dati identificativi (titolo, artista, anno), descrizioni dettagliate dello stato di conservazione, immagini con annotazioni puntuali e commenti finali, il tutto corredato dalla firma digitale dell'esaminatore.

## 2. Inizia con Istantanea

## 2.1 Registrazione

- 1. Inserisci nome, cognome, email e password
- 2. Conferma per creare il tuo account.

## 2.2 Accesso

• Effettua il login con email e password.

## 2.3 Navigazione

Il menu principale è suddiviso in quattro sezioni:

- **Report**  $\rightarrow$  crea e consulta i tuoi report.
- **Template**  $\rightarrow$  definisci e modifica i modelli per i report.
- **Profilo** → gestisci i tuoi dati personali e la firma digitale.
- Notifiche  $\rightarrow$  ricevi avvisi quando un report viene condiviso con te.

| ISTANTÀNEA |                       |          |
|------------|-----------------------|----------|
|            | REPORT                | 😂 Filtra |
|            |                       |          |
|            | Nessun report trovato |          |
|            | Creareport            |          |
| Report     |                       |          |
| ≫ Template |                       |          |
| Q Profilo  |                       |          |
|            |                       |          |
|            |                       |          |
|            |                       |          |
|            |                       |          |
|            |                       |          |

## 3. Report: creane uno nuovo

Nella sezione **Report** trovi l'elenco dei report creati o condivisi. Per creare un nuovo report:

- 1. Tocca "+" in basso a destra o "Crea report"
- 2. Segui il flusso in 5 step:

## 3.1 Seleziona il template

 Seleziona un template o creane uno nuovo selezionando il "+" in basso a destra

Un template è un modulo predefinito che stabilisce quali campi verranno visualizzati e compilati nel report. Per scoprire di più sui template leggi <u>5. Template:</u> <u>crea e gestisci</u>

## 3.2 Inserisci Dettagli e Informazioni

• Compila i campi informativi per l'opera d'arte, questi campi variano in base al template scelto, come Titolo, Artista, Anno, Supporto, Tecnica, ecc.

In **Dimensione e peso**, alterna kg/cm  $\leftrightarrow$  in/lb con il toggle.

| ← Esci |                |                   |           |  |
|--------|----------------|-------------------|-----------|--|
| [      | 1 Dettagli     |                   |           |  |
|        | 2 Informazioni | Massimi ingombri  |           |  |
|        | 3 Immagini     | Altezza           | Larghezza |  |
|        |                | 55                | 55        |  |
|        | 4 Firma        | Profondità        | Diametro  |  |
|        |                | 25                | cm        |  |
|        |                | Peso              | _         |  |
|        |                | 8                 |           |  |
|        |                |                   |           |  |
|        |                | Dimensioni e peso |           |  |
|        |                | Altezza           | Larghezza |  |
|        |                | 50                | 50        |  |
|        |                | Profondità        | Diametro  |  |
|        |                | 20                | cm        |  |
|        |                | ← Indietro        | Avanti →  |  |

## 3.3. Aggiungi Immagini e Annotazioni

- Tocca Aggiungi immagini e scegli se:
  - Scattare foto
  - Caricare immagini dalla galleria
- Le anteprime appariranno nella sezione **Immagini**.
- Ora potrai rinominare, eliminare le immagini e aggiungere annotazioni

| ← Esci         |                                                                |                                          |
|----------------|----------------------------------------------------------------|------------------------------------------|
|                | IMMAGINI                                                       | Aggiungi                                 |
| 1 Dettagli     |                                                                |                                          |
| 2 Informazioni |                                                                |                                          |
| 3 Immagini     |                                                                |                                          |
| 4 Firma        | +<br>Aggiungi foto                                             |                                          |
|                |                                                                |                                          |
|                | Aggiungi annotazioni<br>Cliccando sull'immagine puoi aggiunger | e delle annotazioni sui danni dell'opera |
|                |                                                                |                                          |
|                |                                                                |                                          |
|                | ← Indietro                                                     | Avanti →                                 |

## 3.3.1. Rinomina Immagini

Dai un nome alle tue immagini per poterle riconoscere più facilmente (Es. Fronte, Retro, Focus...). Seleziona un'immagine e in alto, vedrai il nome dell'immagine. In automatico verrà dato il nome "Immagine 1". Clicca **Rinomina** per rinominarla

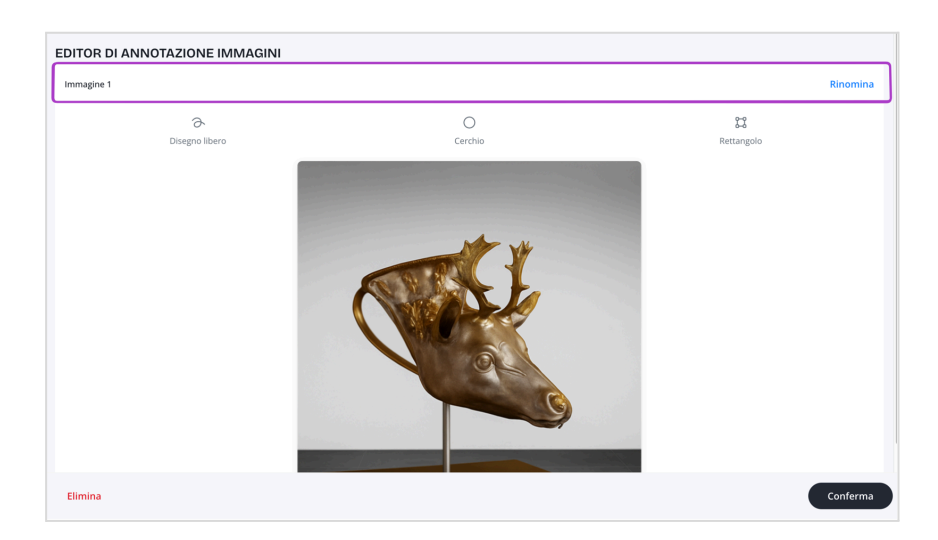

## 3.3.2. Inserisci annotazioni

A. Seleziona un'immagine per entrare in modalità annotazione.

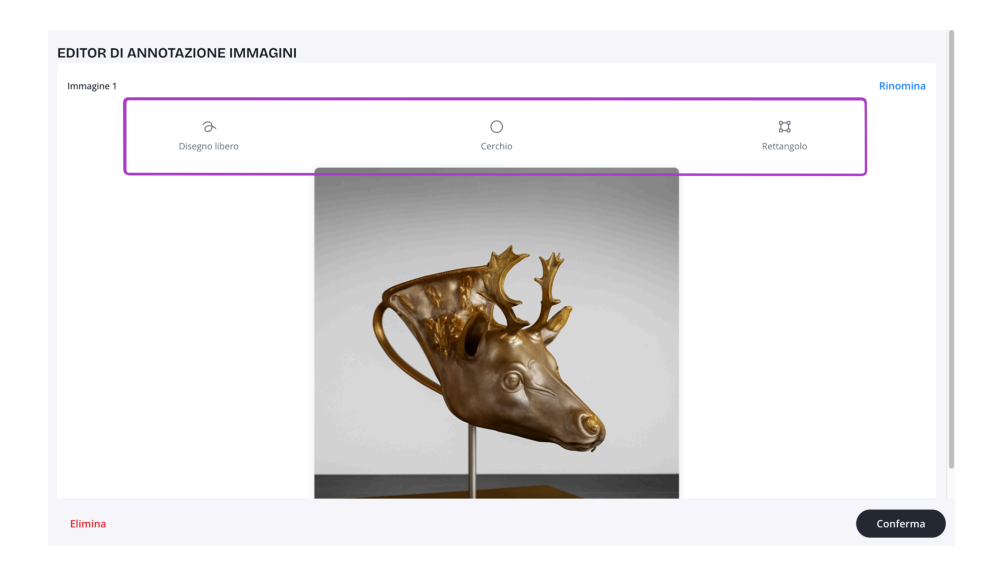

B. Scegli lo strumento: libero, cerchio o quadrato. Si aprirà un pannellino per selezionare la tipologia di danno.

| EDITOR DI ANNOTAZIONE IMMAGINI |                                                                                                    | ANNOTAZIONI                             | > |
|--------------------------------|----------------------------------------------------------------------------------------------------|-----------------------------------------|---|
| Fronte                         |                                                                                                    | Q Cerca                                 |   |
| ð                              | 0                                                                                                    | Aloni d'ossidazione                     | , |
|                                |                                                                                                    | T Ammaccature                           | > |
|                                |                                                                                                    | Adesivi (Nastri, toppe, timbri)         | > |
|                                |                                                                                                    | ₽ Aree fragili                          | > |
|                                | Y Y                                                                                                    | • Bolle                                 | > |
|                                |                                                                                                    | • Buchi e Fori                          | > |
|                                |                                                                                                    | Crepe e Fessurazioni                    | > |
|                                |                                                                                                    | O Crettatura                            | > |
|                                |                                                                                                    | 🐞 🛛 Danni da insetti                    | > |
|                                |                                                                                                    | Deformazione                            | > |
|                                |                                                                                                    | Delaminazione (distacco di strati)      | > |
|                                | the second second second second second second second second second second second second second second second s | 🔶 Distacco di gesso o finitura          | > |
| Elimina                        |                                                                                                    | 🗠 Distorcioni (cambiamenti nella forma) | , |

C. Seleziona la tipologia di danno. Ora puoi aggiungere **note** per definire il danno, saranno visibili nel report finale. **Salva** o rimuovi l'annotazione.

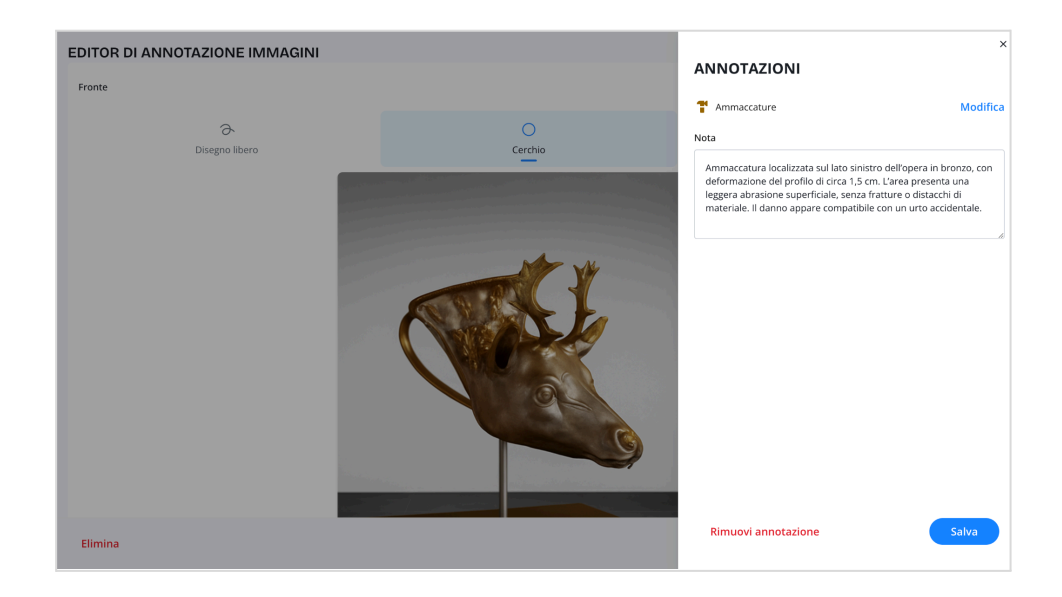

D. Ora disegna sull'immagine trascinando con il mouse o con il dito. Le annotazioni sono numerate automaticamente (A1, B1...Z1, A2...).

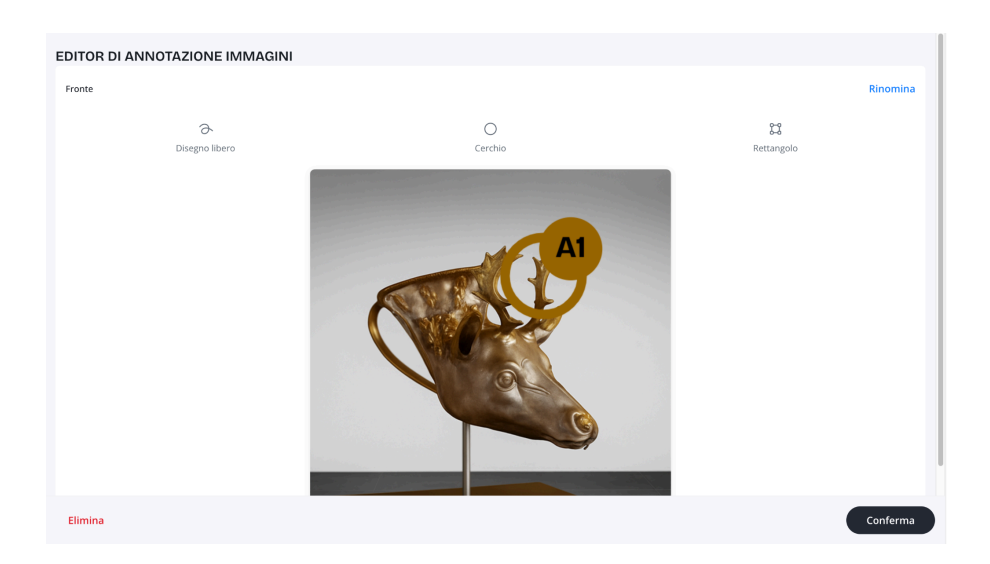

E. Puoi modificare o eliminare in qualunque momento le annotazioni cliccando su quelle già create

## 3.3.3. Inserisci danni personalizzati

Non trovi il danno che cerchi? Inserisci nella barra di ricerca il danno desiderato e seleziona "Crea Nome danno".

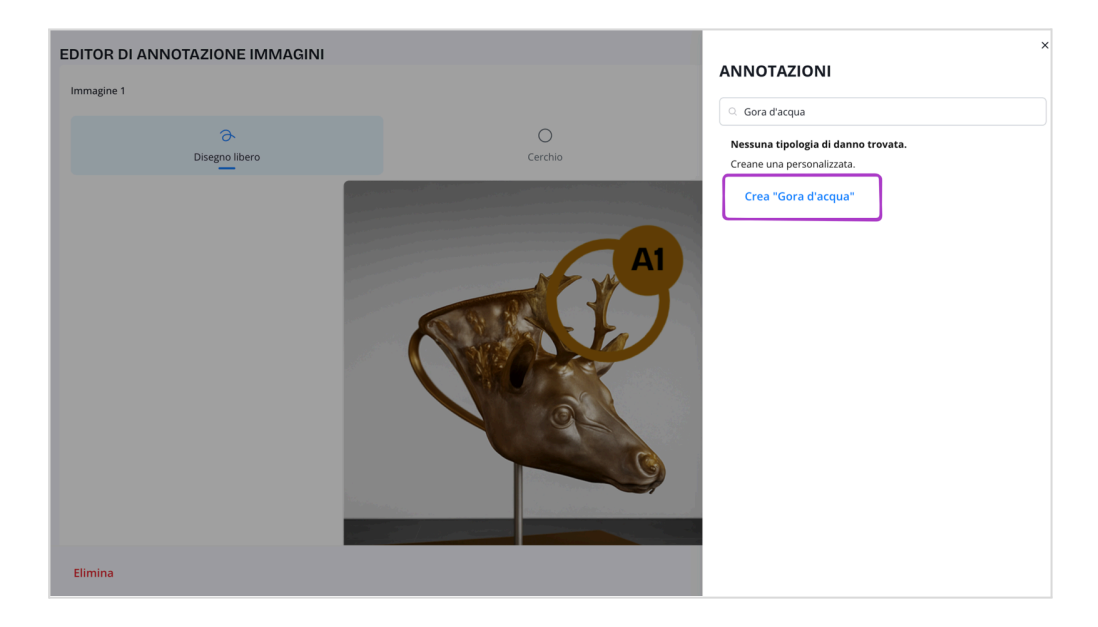

## 3.4 Commenti finali

- Inserisci un commento conclusivo sullo stato generale dell'opera.
- Data del report e nome esaminatore sono impostati automaticamente.
- Puoi aggiungere il luogo di compilazione.

| ← Esci         |                                                                                                    |
|----------------|----------------------------------------------------------------------------------------------------|
|                | NOTE E FIRMA                                                                                                    |
| 1 Dettagli     | Note finali                                                                                                    |
| 2 Informazioni | Titolo report                                                                                                    |
| Ţ              | Stato complessivo dell'opera                                                                                                    |
| 3 Immagini     | Osservazioni generali                                                                                                    |
| d Firma        | La scultura in bronzo raffigurante una testa di cervo si presenta in condizioni generali<br>stabili, con alcuni segni di usura superficiale. Si segnala la presenza di un'ammaccatura<br>localizzat, una gora d'acqua sul lato inferiore e ung raffio visibile sulla superficie laterale.<br>Gli interventi conservativi non sono urgenti ma si raccomanda un monitoraggio periodico<br>per evitare il deterioramento delle aree interessate. |
|                | Esaminatore                                                                                                    |
|                | Scheda compilata da *                                                                                                    |
|                | Aurora Sartori                                                                                                    |
|                | Luogo                                                                                                    |
|                | Galleria Sartori, via della Moscova 18,                                                                                                    |
|                | Data *                                                                                                    |
|                | ← Indietro Firma e chiudi                                                                                                    |

## 3.5. Firma e chiusura

- 1. Tocca **Firma e chiudi**.
- 2. Al primo utilizzo, disegna la firma (mouse o dito). Puoi rifare la firma selezionando "Cancella"
- 3. La firma verrà memorizzata per le volte successive.
- 4. Per modificarla: vai su **Profilo → Firma**.

| ← Esci         |                                                                                                    | ×                                                                                           |
|----------------|----------------------------------------------------------------------------------------------------|---------------------------------------------------------------------------------------------|
|                | NOTE E FIRMA                                                                                                    | FIRMA Disegna e salva la tua firma per velocizzare la chiusura dei report con un solo clic. |
| 1 Dettagli     | Note finali                                                                                                    |                                                                                             |
| 2 Informazioni | Titolo report                                                                                                    |                                                                                             |
| 3 Immagini     | Stato complessivo dell'opera<br>Osservazioni generali                                                                                                    | The Sont Gr                                                                                 |
| 4 Firma        | La scultura in bronzo raffigurante una testa di cervo si present<br>stabili, con alcuni segni di usura superficiale. Si segnala la pres<br>localizzata, una gora d'acqua sul lato inferiore e un grafifo visib<br>laterale. Gli interventi conservativi non sono urgenti ma si racc<br>monitoraggio periodico per evitare il deterioramento delle are | Cancella                                                                                    |
|                | <b>Esaminatore</b><br>Scheda compilata da *                                                                                                    |                                                                                             |
|                | Aurora Sartori<br>Luogo<br>Galleria Sartori, via della Moscova 18,                                                                                                    |                                                                                             |
|                | Data *                                                                                                    |                                                                                             |
|                | ← Indietro                                                                                                    | Salva e Invia                                                                               |

# 4. Report: visualizza e gestisci

## 4.1 Visualizza e confronta

• La home mostra tutti i report con: artista, titolo, anno, esaminatore e data. Se un condition report è stato condiviso con te, comparirà il nome dell'esaminatore che ha creato il report

| Mia Brown<br>Bronze Deer<br>Aurora Sartori ° 2 lug 2025                 |
|-------------------------------------------------------------------------|
| Isabelle Laurent<br>Beyond the Boundary<br>Andrea Spazzini ° 2 lug 2025 |

- Tocca un report per aprirlo.
- Nella sezione Immagini, usa Mostra per visualizzare annotazioni.
- Se ci sono più versioni, tocca **Confronta**, seleziona due immagini e usa lo slider per compararle.

#### **Utilizzo**:

Un quadro prestato a una mostra viene fotografato all'arrivo e poi al rientro. Con **Confronta**, il conservatore evidenzia eventuali microdanni causati dal trasporto.

## 4.2 Aggiungi una controfirma

- Serve a far certificare il report da un collega (restauratore, curatore, responsabile logistica).
- Apri un report firmato  $\rightarrow$  **Azioni**  $\rightarrow$  **Aggiungi firme**.
- Inserisci nome, ruolo e firma del firmatario  $\rightarrow$  **Salva**.

#### **Vtilizzo**:

Dopo il condition report iniziale, il restauratore aggiunge la sua controfirma per attestare che l'intervento di pulitura è stato eseguito secondo standard.

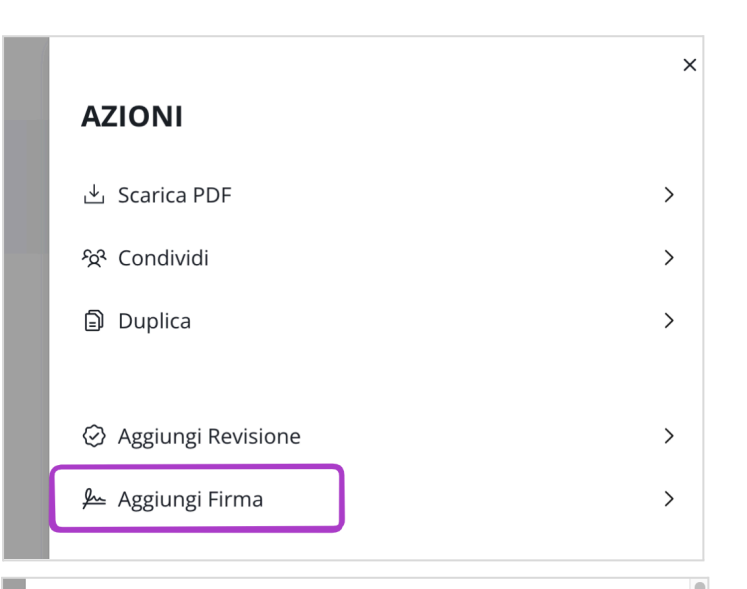

х

#### **GESTISCI FIRME**

Inserisci i dati del firmatario e disegna la firma

#### Nome \*

Giulio Sartori

Ruolo \*

Restauratore

GR-Cancella Salva

### 4.3 Scarica in PDF

Apri il report → Azioni → Scarica PDF.
 Ottieni un file stampabile con tutte le informazioni e immagini annotate.

## 4.4 Condividi un report

- 1. Azioni  $\rightarrow$  Condividi.
- 2. Inserisci email e messaggio. Definisci permessi:
  - Solo visualizzazione: visualizza e scarica PDF.
  - Aggiunta annotazioni: modifica, firma e crea nuova versione.

Se il destinatario non ha account riceve un invito via email; altrimenti, notifica in-app e email.

#### **Vtilizzo**:

Il team allestimento di una fiera riceve il report con permessi di annotazione: aggiunge note sulle condizioni in sala e firma a conferma dell'allestimento corretto.

| ← Torna alla home | Aurora Sartori<br>Stato complessivo dell'opera, 1957                                                                                                    | X CONDIVIDI Tipologia permesso Solo visualizzazione Azglungi annosizzioni                                                                                                    |
|-------------------|----------------------------------------------------------------------------------------------------|----------------------------------------------------------------------------------------------------|
|                   | Dettagli del report         Tipologia         Scultura         Dettagli opera         Titolo         Bronze Deer         Artista / Autore         Mia Brown         Anno di creazione         1957         Tecnica / Materiali         Bronzo         Numero di pezzi         1         Dimensioni e peso         Altezza         50 cm         Larghezza | Email *<br>elisa@artshell.eu<br>Note<br>Buongiorno Andrea,<br>tinvio il condition report dell'opera "Bronze Deer" di Mia<br>Brown, che ara'in prestico alla Galleria Contemporanea di<br>Miano dal 1 ai 30 giugno 2025.<br>Il report e diabalie per permetteri di aggiungere fotografie e<br>annotazioni al momento della ricezione dell'opera.<br>Condividi report |

## 4.5 Aggiungi una revisione

- Utile per monitoraggio periodico o verifiche post-evento.
- Apri un report  $\rightarrow$  **Azioni**  $\rightarrow$  **Aggiungi revisione**.
- Mantieni i dati originali e aggiungi nuove immagini/annotazioni.
- Dopo la firma, usa **Versione X/Y** per navigare tra le revisioni.

#### **Utilizzo**:

Un'opera esposta per sei mesi in ambienti diversi viene revisionata trimestralmente: ogni versione documenta l'evoluzione delle microfessure dovute all'umidità.

|                    |                                    | × |
|--------------------|------------------------------------|---|
| AZIONI             |                                    |   |
| 🖞 Scarica PDF      | >                                  | > |
| දින් Condividi     | ;                                  | > |
| Duplica            | >                                  | > |
|                    | -                                  |   |
| Aggiungi Revisione | ;                                  | > |
| 🔑 Aggiungi Firma   | ;                                  | > |
|                    |                                    |   |
| ← Torna alla home  |                                    |   |
|                    | Aurora Sartori                     |   |
|                    | Stato complessivo dell'opera, 1957 |   |
|                    | Dettagli del report                |   |
|                    | Scultura                           |   |
|                    | Dettagli opera                     |   |
|                    | Titolo<br>Bronze Deer              |   |
|                    | Artista / Autore<br>Mia Brown      |   |
|                    | Anno di creazione                  |   |
|                    | 1057                               |   |

# 5. Template: crea e gestisci

## 5.1 Cosa sono i template e perché usarli

Un **template** è un modulo predefinito che stabilisce quali sezioni e campi includere in un report.

Vantaggi:

- **Coerenza** tra report.
- **Risparmio di tempo**: non ricrei ogni volta la struttura.
- Flessibilità: adatti il template al contesto (prestiti, restauri, monitoraggi).

Esempi:

- "Report prestito": include imballaggio, data di partenza/arrivo, condizioni iniziali.
- "Check-up trimestrale": focus su umidità, temperatura, microfessurazioni.

### 5.2 Creare nuovi template

Per creare o modificare un template:

- 1. Vai su **Template**.
- 2. Tocca + per nuovo template.
- 3. Assegna un nome
- 4. Seleziona sezioni e/o campi personalizzati.
- 5. Tocca Salva.

|            | TEMPLATE                                   |       |
|------------|--------------------------------------------|-------|
|            | Q. Cerca                                   |       |
|            | Template Base<br>2 Sezioni                 | De    |
|            | Template Completo<br>6 Sezioni             | De    |
| Report     | Template Check up trimestrale<br>2 Sezioni | 2 lug |
| ờ Template |                                            |       |
| Q Profilo  |                                            |       |
|            |                                            |       |
|            |                                            |       |
|            |                                            |       |
|            |                                            |       |

## 5.3 Sezioni dei template

- Le sezioni predefinite (es. "Informazioni opera", "Condizioni superfici", "Imballaggio") raggruppano campi correlati.
- Seleziona o deseleziona le sezioni in base alle esigenze (tranne "Informazioni opera" che è obbligatoria e comprende titolo, artista, anno, tecnica, numero pezzi, numero inventario, dimensioni).

## 5.3 Campi personalizzati

- In Campi personalizzati aggiungi:
  - **Testo libero**: titolo del campo e spazio per scrivere.
  - Scelta multipla: etichetta e opzioni predefinite.
- Tocca Crea campo per aggiungerlo o Elimina campo per rimuoverlo.

| Intervention     Intervention                                                                                                    | Esci                                                                                                 |                                                         |                                                       |                               |                                |                  |           |   |  |
|----------------------------------------------------------------------------------------------------|----------------------------------------------------------------------------------------------------|---------------------------------------------------------|-------------------------------------------------------|-------------------------------|--------------------------------|------------------|-----------|---|--|
| Charle presentation   Charle presentation                                                                                                    |                                                                                                    | Il titol                                                | e obbligatorio                                        |                               |                                |                  |           |   |  |
| Bill   Image: Contract of Contract of Addressie, Namesco diperse, Namesco outrotted   Image: Contract outrotted   Image: Contract outrotted </th <th></th> <th>Che</th> <th>:k up trimestrale</th> <th></th> <th></th> <th></th> <th></th> <th></th> <th></th>                                                                                                    |                                                                                                    | Che                                                     | :k up trimestrale                                     |                               |                                |                  |           |   |  |
| Purgeneral   Bite Andread Address and a creatione, Techcal Addressia, Numerica lipetat, Numerica Investatal   Image: Description   Description   Description   Description   Description   Centerion   Description   Cardingtion   Description   Cardingtion   Description   Cardingtion   Description   Cardingtion   Cardingtion  C                                                                                                    |                                                                                                    | Sezio<br>Sezio                                          | oni standard<br>ni standard                           |                               |                                |                  |           |   |  |
| Instant regioner   Metal Lagrenza Professional Dumento, Brest   Demone   Testem report   Teste nilsero   Demone   Teste nilsero   Demone   Testo nilsero   Certa multiplat   Optioni   Illuminazione consigliata   Opzioni   Illuci UV   Illuci Luce led   Illuci Luce led   Illuci Luce led   Illuci Luce led   Illuci Luce led   Illuci Luce led   Illuci NUV   Xegiungi "Altro"                                                                                                    |                                                                                                    | Det<br>Tito                                             | tagli opera<br>lo, Artista / Autore, Ani              | nno di creazione, Tecnica / I | Materiali, Numero di pezzi, Ni | imero inventario | 0         |   |  |
| Denotes the production. Descent the production. Descent the production. Descent the production. The production of the production. The production of the production. The production of the production. The production of the production. The production of the production. The production of the production. The production of the production. The production of the production. The production of the production. The production of the production. The production of the production of the production. The production of the production. The production of the production of the production. The production of the production of the production. The production of the production of the production. The production of the production of the production. The production of the production of the production. The production of the production of the production. The production of the production of the production. The production of the production of the production of the production. The production of the production of the production. The production of the production of the production of the production of the production. The production of the production of the |                                                                                                    | Ma:<br>Alte                                             | simi ingombri<br>zza, Larghezza, Profon               | ndità, Diametro, Peso         |                                |                  |           |   |  |
| Transmer repert   Moret   Dreage mean   Trees, Loops, Data di fina, Data di fina, Descritorio   Derigo mean   Campi personalizzat     Crea campo     Campi personalizzat     Crea campo     Testo libero   Scelta multipla     Titolo Campo*     Illuminazione consigliata     Opzioni <ul> <li>Luce led</li> <li>Luci UV</li> <li>Luci UV</li> <li>Aggiungi "Attro"</li> <li>Aggiungi "Attro"</li> </ul>                                                                                                    |                                                                                                    | Dim<br>Alte                                             | <b>ensioni e peso</b><br>zza, Larghezza, Profon       | ndità, Diametro, Peso         |                                |                  |           |   |  |
| Integrit means   Texter, langer, Bata al minio. Data al fine, Descritione   Deringi desticatione   Merre, traditize, Tetefone, fineal, Note     Cent campo     Testo libero     Scelta multipla     Opzioni   ii<   Naturale   iii<   Luce led   iii<   Luce lud   X   Aggiungi "Altro" Aggiungi "Altro" Aggiungi "Altro"                                                                                                    |                                                                                                    | Tre                                                     | atment report<br>ort                                  |                               |                                |                  | 0         |   |  |
| Peringi detinazione         Campi personalizzati         Crea campi         Campi personalizzati         Campi personalizzati         Campi personalizzati         Campi personalizzati         Campi personalizzati         Campi personalizzati         Campi personalizzati         Campi personalizzati         Campi personalizzati         Campi personalizzati         Testo libero         Scelta multipla         Illuminazione consigliata         Opzioni         III Luce led         II Luce led         II Luci UV         II Luci UV         Aggiungi "Altro"         Aggiungi "Altro"                                                                                                    |                                                                                                    | Det<br>Tito                                             | <b>tagli mostra</b><br>Io, Luogo, Data di inizio      | io, Data di fine, Descrizione |                                |                  |           | Ī |  |
| K         CAMPO PERSONALIZZATO         Testo libero         Scelta multipla         Titolo Campo*         Illuminazione consigliata         Opzioni         ii         Luce led         ii         Luci UV         ii         Attro         Aggiungi "Attro"                                                                                                    |                                                                                                    | Det                                                     | <b>tagli destinatario</b><br>ne, Indirizzo, Telefono, | , Email, Note                 |                                |                  |           |   |  |
| Testo libero       Scelta multipla         Titolo Campo*         Illuminazione consigliata         Opzioni         :::       Luce led         :::       Luce led         :::       Luci UV         :::       Altro         Aggiungi "Altro"       Aggiungi opzione                                                                                                    |                                                                                                    | Cam                                                     | pi personalizzati                                     |                               |                                |                  | Crea camp | 0 |  |
| III Naturale   X   III   Luci UV     X   III   Altro     Aggiungi "Altro"     Aggiungi opzione                                                                                                    | Titolo Camp                                                                                          | Testo libero                                            |                                                       | Scel                          | ta multipla                    |                  |           |   |  |
| ILuce led     X       ILuci UV     X       II     Altro       Aggiungi "Altro"     Aggiungi opzione                                                                                                    | Titolo Camp<br>Illuminazio<br>Opzioni                                                                | Testo libero                                            | ata                                                   | Scel                          | ta multipla                    |                  |           |   |  |
| III     Luci UV     X       III     Altro     X       Aggiungi "Altro"     Aggiungi opzione                                                                                                    | Titolo Camp<br>Illuminazio<br>Opzioni<br>II Natur                                                    | Testo libero<br>00*<br>one consigl                      | ata                                                   | Scel                          | a multipla                     |                  |           |   |  |
| III     Altro       Aggiungi "Altro"     Aggiungi opzione                                                                                                    | Titolo Camp<br>Illuminazio<br>Opzioni<br>III Natur<br>III Luce I                                     | Testo libero                                            | ata                                                   | Scel                          | a multipla                     |                  |           |   |  |
| Aggiungi "Altro" (Aggiungi opzione)                                                                                                    | Titolo Camp<br>Illuminazio<br>Opzioni<br>III Natur<br>II Luce I<br>II Luci U                         | Testo libero<br>one consigl<br>rale<br>led              | ata                                                   | Scel                          | ta multipla                    |                  |           |   |  |
|                                                                                                    | Titolo Camp<br>Illuminazio<br>Opzioni<br>III Natur<br>III Luce I<br>III Luce I<br>III Altro          | Testo libero<br>no*<br>rale<br>led                      | , ata                                                 | Scel                          | ta multipla                    |                  |           |   |  |
|                                                                                                    | Titolo Camp<br>Illuminazid<br>Opzioni<br>II Natur<br>II Luce I<br>II Luce I<br>II Altro              | Testo libero<br>so*<br>one consigl<br>rale<br>led<br>JV | , I                                                   | Scel                          | ta multipla                    | X<br>X<br>X<br>X |           |   |  |
|                                                                                                    | Titolo Camp<br>Illuminazid<br>Opzioni<br>II Luce I<br>II Luci U<br>II Altro                          | Testo libero<br>po*<br>one consigl<br>rale<br>led<br>JV | , I                                                   | Scel                          | ta multipla                    | X<br>X<br>X<br>X |           |   |  |
|                                                                                                    | Titolo Camp<br>Illuminazid<br>Opzioni<br>II Natur<br>II Luce I<br>II Luce I<br>II Luci U<br>II Altro | Testo libero                                            | , I                                                   | Scel                          | ta multipla                    | X<br>X<br>X<br>X |           |   |  |
|                                                                                                    | Titolo Camp<br>Illuminazid<br>Opzioni<br>II Luce I<br>II Luci U<br>II Altro                          | Testo libero                                            | , I                                                   | Scel                          | ta multipla                    | x<br>x<br>x<br>x |           |   |  |
|                                                                                                    | Titolo Camp<br>Illuminazio<br>Opzioni<br>II Luce I<br>II Luce I<br>II Luce I<br>II Altro             | Testo libero                                            | , I                                                   | Scel                          | ta multipla                    | × × ×            |           |   |  |

## 5.4 Template predefiniti

- **Base**: raccoglie i dettagli minimi dell'opera (titolo, artista, anno, tecnica, numero pezzi, numero inventario, dimensioni).
- **Completo**: oltre ai dettagli opera, include anche tutte le sezioni principali ("Imballaggio", "Dettagli mostra", "Destinatario").

## 6. Profilo

In questa sezione puoi gestire le impostazioni del tuo account personale:

- Modificare nome e cognome
- Modificare la password
- Impostare o modificare la tua firma Disegna o aggiorna la firma digitale usata per validare i report. La firma può essere tracciata con il mouse o il dito.
- Modificare la lingua dell'applicativo
   Puoi passare dalla versione italiana a quella inglese dell'interfaccia.
   A I report compilati manterranno la lingua originale con cui sono stati creati.
- Effettuare il logout Esci dal tuo account in modo sicuro.

#### • Eliminare l'account

Cancella definitivamente il profilo e tutti i report associati. **A** Questa azione è irreversibile: tutti i dati salvati andranno persi.

## 7. Hai bisogno di aiuto?

Per domande, segnalazioni o suggerimenti: 📧 istantanea@artshell.eu